## Vintage post kaart – video les

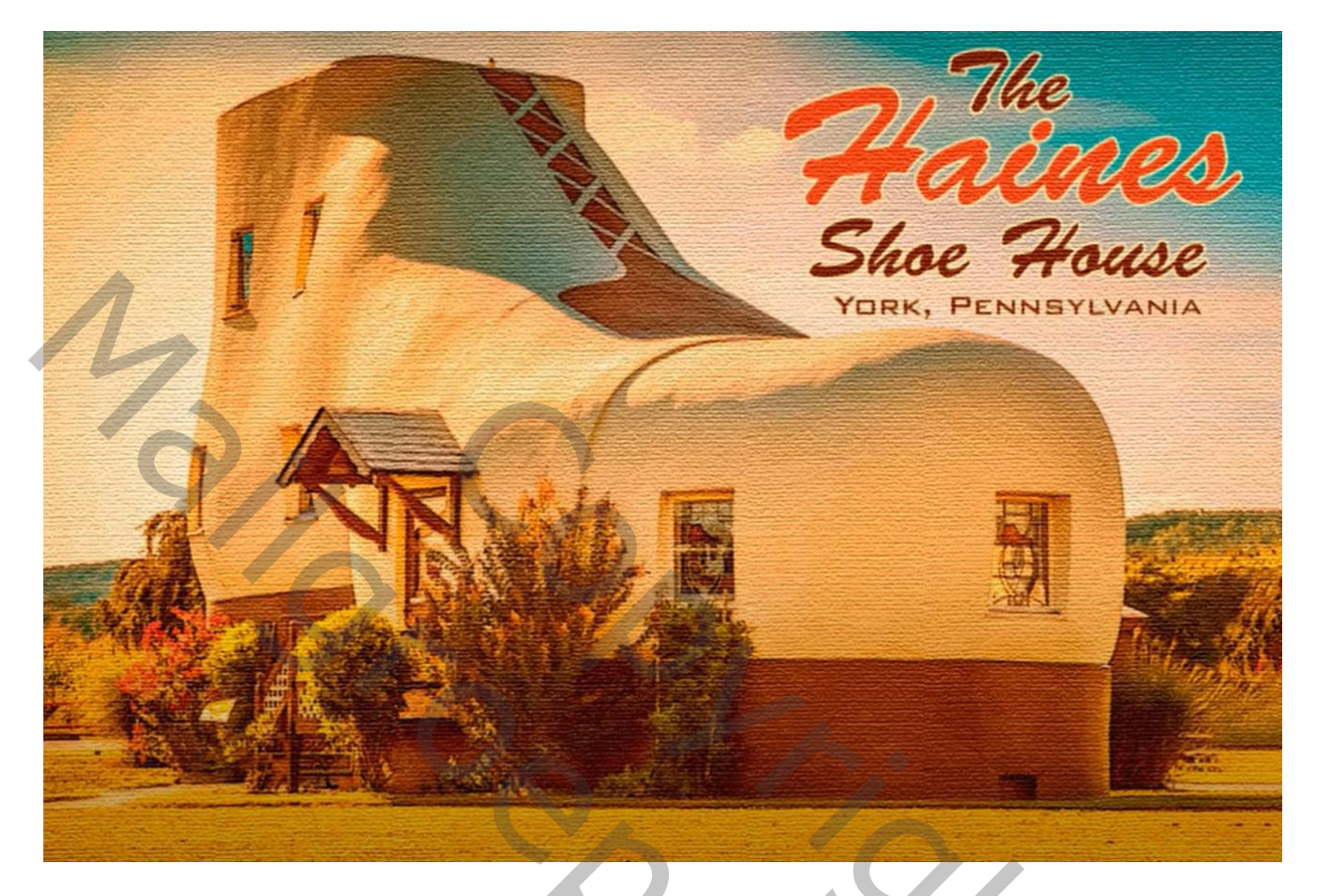

Open een foto die je voor dit project wenst te gebruiken Uitsnijden op : 1800 x 1200 px; 300 ppi

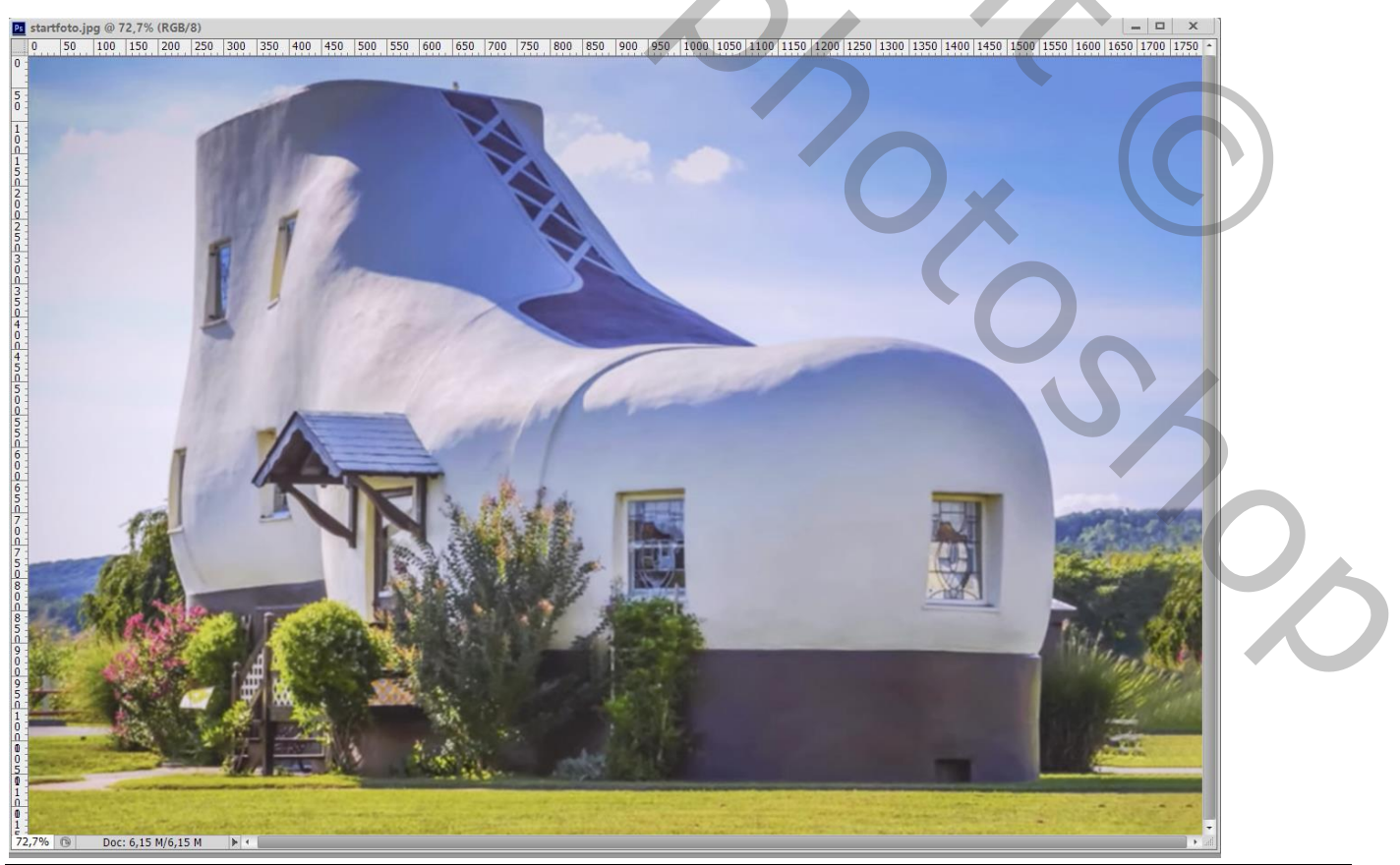

Vintage post kaart – blz. 1

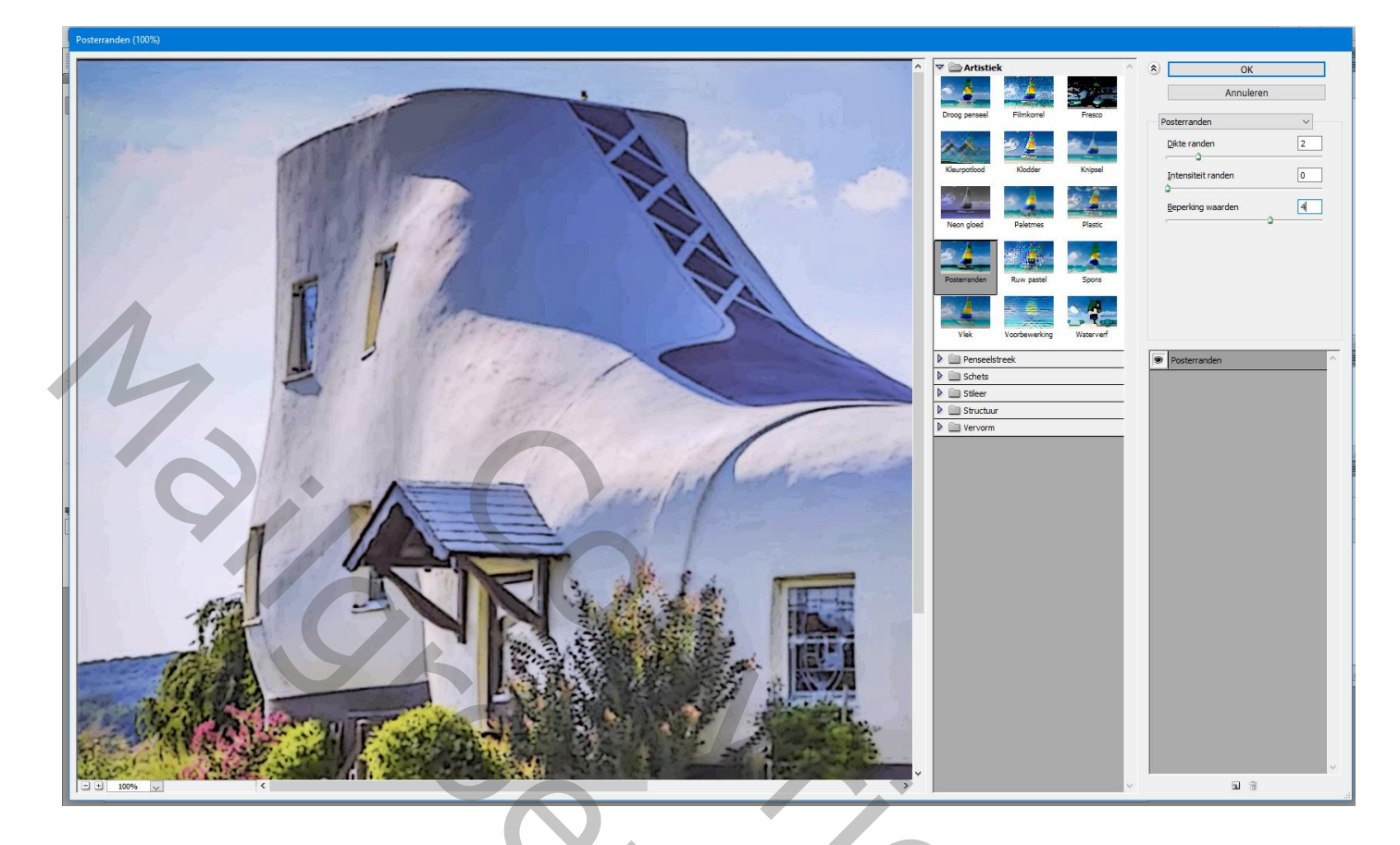

Aanpassingslaag 'Kleurbalans' : Schaduwen = 0; -32; -72; Middentonen = 22; -16; -100 Hooglichten = 30; -60; -68

| Stalen Stijlen Eigenschappen Info | Kanalen Paden 3D Lagen -        |
|-----------------------------------|---------------------------------|
| 🖾 🖸 Kleurbalans                   | P Soort 🗧 🖬 🖉 T 🗊 🛱             |
| Tint: Middentonen \$              | Normaal                         |
| Cyaan Rood +22                    | Vul: 100%     Vul: 100%         |
| Magenta Groen -16                 | Laag 0                          |
| Geel Blauw -100                   | Slimme filters     Posterranden |
| ☑ Lichtsterkte behouden           |                                 |
|                                   | ↔ fx. ☑ O. □ 5 🛱 🕼              |
|                                   |                                 |
|                                   |                                 |
|                                   |                                 |
|                                   |                                 |

Aanpassingslaag 'Curven' : deze laag onder de Kleurbalans laag slepen

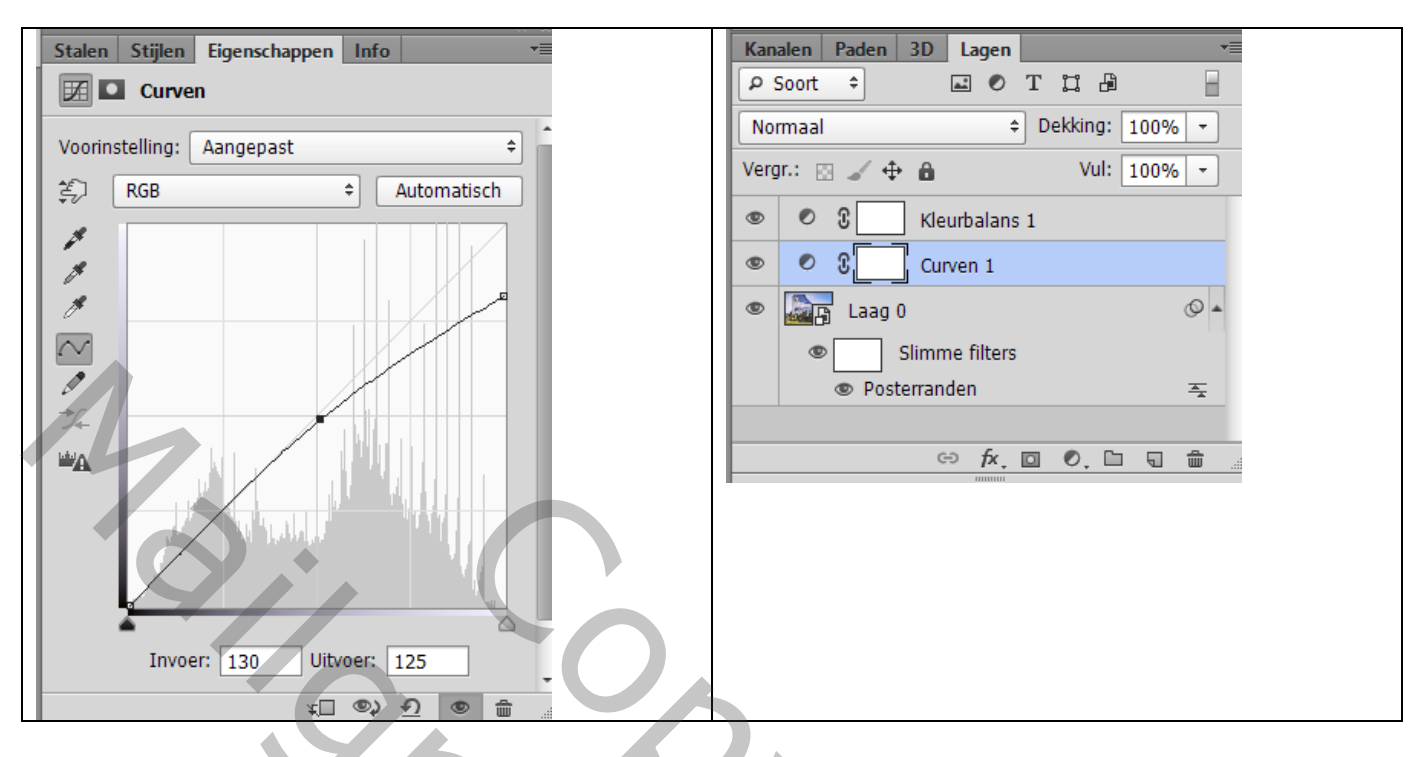

De drie lagen selecteren  $\rightarrow$  Omzetten in één Slim Object Filter  $\rightarrow$  Vervagen  $\rightarrow$  Gaussiaans vervagen met 1,2 px voor deze afbeelding

![](_page_2_Picture_3.jpeg)

## Filter $\rightarrow$ Structuur $\rightarrow$ Structuurmaker : Canvas ; 200% ; 5 ; Van Boven

![](_page_3_Picture_1.jpeg)

Tekst toevoegen; gebruikt lettertype = Brush Script Standard; 29 pt; Gecentreerd; # 761B00

![](_page_3_Picture_3.jpeg)

Wijzig de kleur van een woord : selecteren, kleur = # E83F18 ; grootte = aanpassen De tekst nog goedplaatsen met Verplaatsgereedschap

![](_page_4_Picture_1.jpeg)

Geef tekstlaag Laagstijl 'Lijn' : 2 px; buiten, # FFE5A3

![](_page_4_Picture_3.jpeg)

Vintage post kaart – blz. 5

## Tekstlaag omzetten in Slim Object; De Slimme Filters van de laag met "foto" kopiëeren en plakken (Alt + Slepen), vervagen met 1 px

![](_page_5_Picture_1.jpeg)

| Kanalen Paden 3D Lagen    | <b>-</b> = |
|---------------------------|------------|
| ₽ Soort ≑ 🖬 🖉 T 📜 🛱       |            |
| Normaal   Dekking: 100%   | -          |
| Vergr.: 🖂 🖌 🖨 🕴 Vul: 100% | -          |
| Fijne dag gewenst         | © •        |
| Slimme filters            |            |
| Structuurmaker            | <u>-</u>   |
| Gaussiaans vervagen       | <u>-</u>   |
| 👁 🌆 foto                  | •          |
| Slimme filters            |            |
| Structuurmaker            | <u>-</u>   |
| Gaussiaans vervagen       | *          |
| ↔ fx, ⊡ Ø, ⊡ 5            | â          |

200